## Linino ONE Windowsドライバーのインストール方法(参考資料)

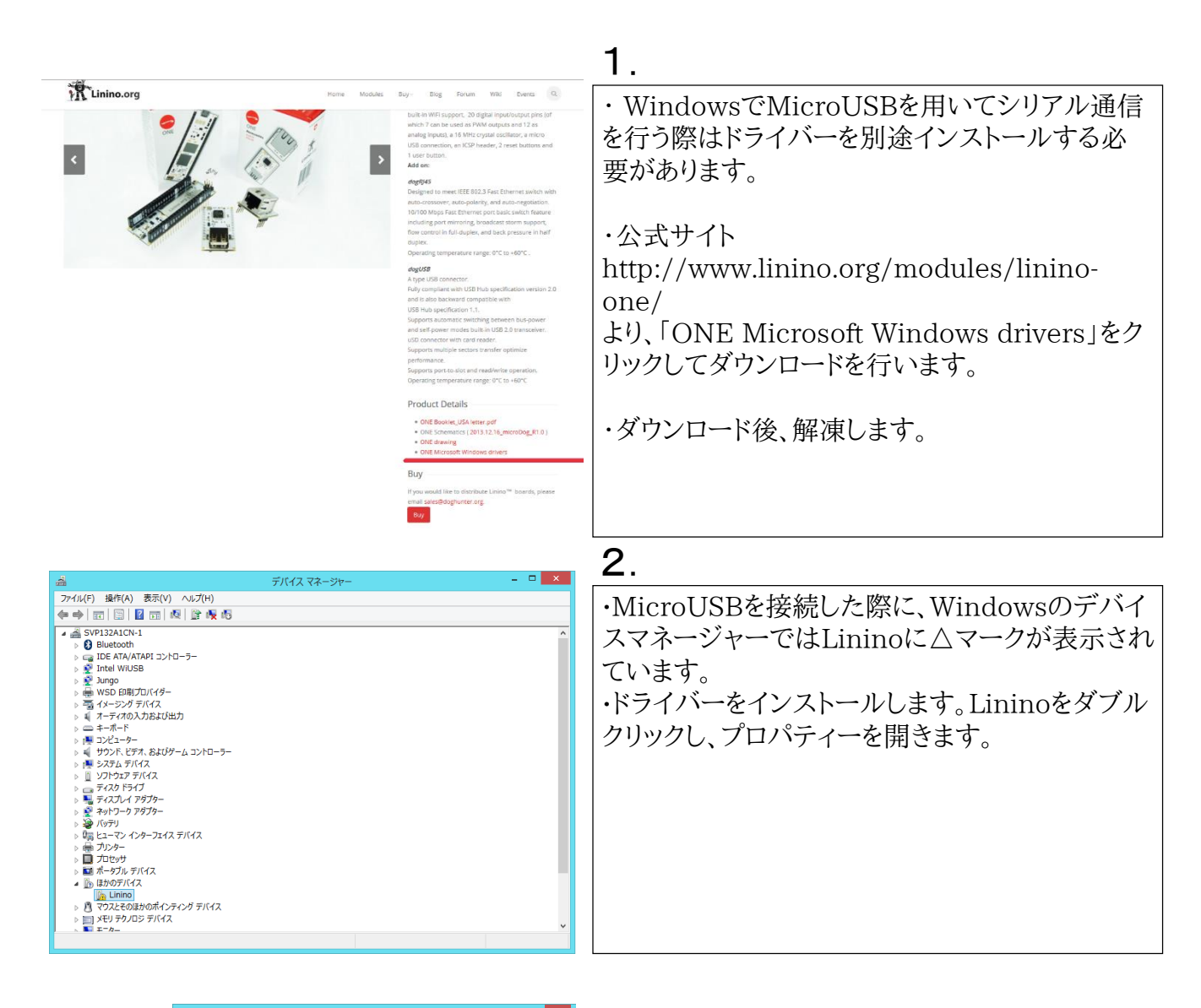

| Lininoのプロパティ                                                   |                                                                                                    |
|----------------------------------------------------------------|----------------------------------------------------------------------------------------------------|
| 全般 ドライバー 詳細 イベント                                               | 3.                                                                                                    |
| Linino                                                         | ・Lininoのプロパティーを開き、                                                                                                    |
| デバイスの種類: ほかのデバイス                                               | ドライバーの再新/II)をクリックします                                                                                                    |
| 製造元: 不明                                                        | $\left[ 1 \right] 1 \right] 1 \left[ 1 \right] 1 \left[ 1 \left[ 1 \right] 1 \left[ 1 \right] 1 \left[ 1 \left[ 1 \right] 1 \left[ 1 \right] 1 \left[ 1 \left[ 1 \right] 1 \left[ 1 \left[ 1 \right] 1 \left[ 1 \right] 1 \left[ 1 \left[ 1 \right] 1 \left[ 1 \left[ 1 \right] 1 \left[ 1 \right] 1 \left[ 1 \left[ 1 \right] 1 \left[ 1 \left[ 1 \left[ 1 \right] 1 \left[ 1 \left[ 1 \left[ 1 \left[ 1 \right] 1 \left[ 1 \left[ 1 \left[ 1 \right[ 1 \left[ 1 \left[ 1 \left[ 1$ |
| 場所: Port_#0002.Hub_#0002                                       |                                                                                                    |
| デバイスの状態                                                        |                                                                                                    |
| とのデバイスのドライバーがインストールされていません。(コード 28) ヘ                          |                                                                                                    |
| このデバイスと互換性のあるドライバーがありません。                                      |                                                                                                    |
| このデバイス用のドライバーを検索するには、[ドライバーの更新]をクリックしてく<br>ださい。<br>ドライバーの更新(U) |                                                                                                    |
| ок ‡r>tı                                                       |                                                                                                    |

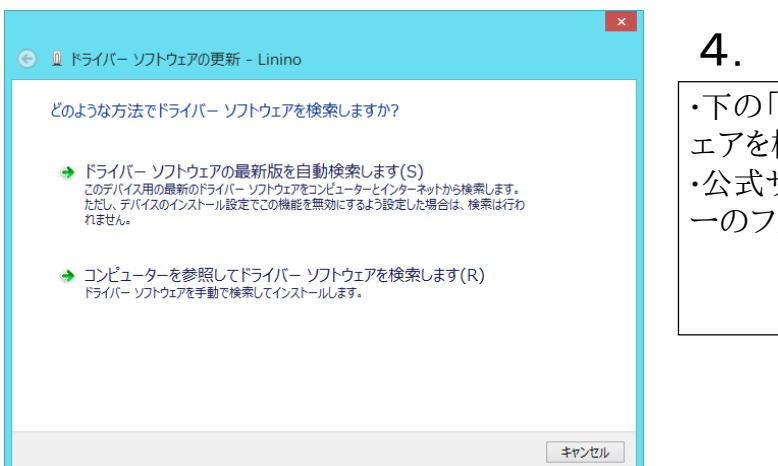

## 5.

・正常にドライバーをインストールできれば、 Linino ONEと表示されます。

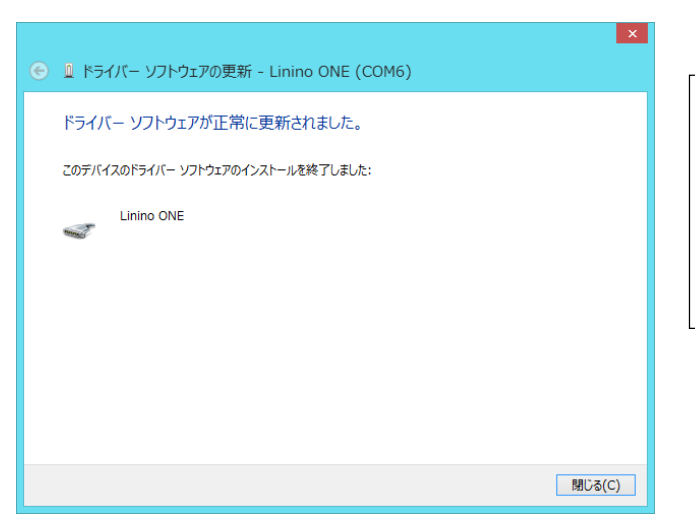

| <u>a</u>                                                                                                    | デバイス マネージャー | - 🗆 🗙 |
|----------------------------------------------------------------------------------------------------|-------------|-------|
| ファイル(F) 操作(A) 表示(V) ヘルプ(H)                                                                                                    |             |       |
| (+ +) 🗊 🔛 🖬 🖏 🕸 🖓 🖏                                                                                                    |             |       |
|                                                                                                    |             | ^     |
| <ul> <li>● 第一下-(COM ≥ LPT)</li> <li>● 2 マンえどのおわかポインディング デバイス</li> <li>● マンスとのおわかポインディング デバイス</li> <li>&gt; ■ メギリ アクルフ デバイス</li> <li>&gt; ■ モシー</li> <li>&gt; ● モシー</li> <li>&gt; ● ロミオコー</li> <li>&gt; ◆ 記憶ポロントローラー</li> <li>&gt; ■) ● 記憶端ロントローラー</li> </ul> |             | ~     |
|                                                                                                    |             |       |

## 6.

0

・デバイスマネージャの画面にポートの項目に LininoONEが表示され、COM番号がわかりま す。 ・このCOM番号を指定することで、チュートリア

ル資料の様にシリアル通信を行うことができます